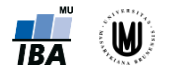

# 3. Testování hypotéz

#### Parametrické testy:

- Jednovýběrový t-test: Analyze → Compare Means → One-Sample T Test → ...
- Párový t-test: Analyze → Compare Means → Paired-Samples T Test → ...
- **Dvouvýběrový t-test:** Analyze → Compare Means → Independent-Samples T Test → ...
- ANOVA (Analýza rozptylu): Analyze → Compare Means → One-Way ANOVA (ověření homogenity rozptylů: na záložce Options zatrhnout Homogeneity of variance test; post-hoc testy: na záložce Post Hoc vybrat např. Tukey)

## Neparametrické testy:

Wilcoxonův test:

Analyze  $\rightarrow$  Nonparametric Tests  $\rightarrow$  One Sample na záložce Settings zaškrtnout Compare median to hypothesized (Wilcoxon signed-rank test) a zadat srovnávanou hodnotu  $\rightarrow$  ...

- Wilcoxonův párový test: Analyze →Nonparametric Tests →Related Samples → na záložce Settings zaškrtnout Wilcoxon matched-pair signed-rank → ...
- Mannův-Whitneyho test: Analyze → Nonparametric Tests → Independent Samples → na záložce Settings zaškrnout Mann-Whitney U → ... (nebo: Analyze → Nonparametric tests → Legacy Dialogs → 2 Independent Samples → ...)
- Kruskalův-Wallisův test: Analyze → Nonparametric Tests → Legacy Dialogs → K Independent Samples → ...

## Analýza kontingenčních tabulek:

Analyze  $\rightarrow$  Descriptive Statistics  $\rightarrow$  Crosstabs ...

- Výpočet procent a očekávaných četností: záložka *Cells*
- Pearsonův chí-kvadrát test: na záložce Statistics zatrhnout Chi-square
- **Fisherův exaktní test pro tabulky větší než 2x2**: na záložce *Exact* zatrhnout *Exact* (na záložce *Statistics* musí být zatržené *Chi-square*)
- McNemarův test: na záložce *Statistics* zatrhnout *McNemar*
- Relativní riziko (RR) a poměr šancí (OR): na záložce Statistics zatrhnout Risk
- V případě, že nemáte k dispozici původní datový soubor, ale již agregovaná data (kontingenční tabulku), je potřeba vytvořit nový datový soubor se všemi kombinacemi kategorií obou proměnných a jejich četností a kombinace kategorií váhovat právě jejich četností: *Data* → *Weight Cases* …

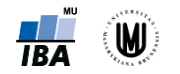

## Korelační koeficienty:

- **Pearsonův korelační koeficient:** Analyze → Correlate → Bivariate (nechat zatržené Correlation Coefficient: Pearson)
- **Spearmanův korelační koeficient:** Analyze → Correlate → Bivariate (zatrhnout Correlation Coefficient: Spearman)

## Komentáře a další triky:

- **Ověření normality dat**: Analyze → Descriptive Statistics → Explore→ na záložce Plots zaškrtnout Normality plots with tests
- Výpočet p-hodnoty pro jednostrannou alternativu testů:
  SPSS umožňuje počítat jen oboustranné alternativy
- p/2 (pokud "směr" v našich datech odpovídá jednostranné alternativě např. pro jednostranný ttest, pokud H<sub>1</sub>: průměr > 25 a náš vypočtený průměr je opravdu > 25), kde p je p-hodnota vypočtená pro oboustrannou alternativu
- 1-p/2 (pokud "směr" v našich datech neodpovídá jednostranné alternativě např. pro jednostranný t-test, pokud H<sub>1</sub>: průměr > 25 a náš vypočtený průměr je < 25)</li>
- P-hodnota pro testování poměru šancí:
- Analyze  $\rightarrow$  Regression  $\rightarrow$  Binary Logistic  $\rightarrow$  vybrat závisle proměnnou a kovariátu  $\rightarrow$  Categorical (lze zvolit, zda je referenční kategorie Last nebo First; při změně kliknout na Change)  $\rightarrow$  Options (zatrhnout CI for exp(B), aby se vypsaly intervaly spolehlivosti)  $\rightarrow$  OK